| PERSONAL INFORMATION ><br>SHOPPING PREFERENCES ><br>Mr EQUIPMENT ><br>ADDRESS BOOK ><br>ORDERS & QUOTES<br>ORDER HISTORY ><br>SAVED LISTS ><br>CORE TRACKING ><br>LOGIN<br>Skip Join                                                                                                    | your shopping experience. Save ded<br>NAME<br>MONT<br>STORE*<br>Concord Tractor<br>ORDER DETAILS SHOPP<br>N                                           | ault shopping preferences to enable ING CART PICKUP & DELIVERY | e quick login and checkout features. | VIEW |
|----------------------------------------------------------------------------------------------------|----------------------------------------------------------------------------------------------------|----------------------------------------------------------------|--------------------------------------|------|
| SHOPPIND PREFERENCES ><br>MY COUMPAGENT ><br>ADDRESS BOOK ><br>ORDERS & QUOTES<br>ORDER MISTORY ><br>SAVED LISTS ><br>CORE TRACKING ><br>LOGIN<br>Skip Joint                                                                                                    | NAME<br>MONT<br>STORE*<br>Concord Tractor<br>ORDER DETAILS SHOPP                                                                                      | ING CART PICKUP & DELIVERY                                     | Y PAYMENT INFORMATION                | VIEW |
| MY EQUIPMENT > TORC<br>ADDRESS BOOK > DEALE<br>00-<br>0RDER HISTORY ><br>SAVED LISTS > LOGIN<br>CORE TRACKING ><br>LOGI                                                                                                    | MONT<br>ISTORE*<br>Concord Tractor<br>ORDER DETAILS SHOPP                                                                                             | ING CART PICKUP & DELIVERY                                     | PAYMENT INFORMATION                  | VIEW |
| ADDRESS BOOK > DEALE<br>ORDERS & QUOTES<br>ORDER HISTORY ><br>SAVED LISTS > LOGIN<br>CORE TRACKING ><br>LOGI                                                                                                    | I STORE"<br>Concord Tractor<br>Order Details Shopp                                                                                                    | ING CART PICKUP & DELIVERY                                     | PAYMENT INFORMATION                  | VIEW |
| ORDERS & QUOTES ORDER HISTORY SAVED LISTS CORE TRACKING LOGIN Skip log Skip log Skip | ORDER DETAILS SHOPP                                                                                                    | ING CART PICKUP & DELIVERY                                     | Y PAYMENT INFORMATION                | VIEW |
| ORDER HISTORY ><br>SAVED LISTS ><br>CORE TRACKING ><br>LOGIN<br>Skip log                                                                                                    | ORDER DETAILS SHOPP                                                                                                    | ING CART PICKUP & DELIVERY                                     | PAYMENT INFORMATION                  | VIEW |
| SAVED LISTS > LOGIN<br>CORE TRACKING ><br>LOGI<br>Skip Joj                                                                                                    | ORDER DETAILS SHOPP                                                                                                    | ING CART PICKUP & DELIVERY                                     | PAYMENT INFORMATION                  | VIEW |
| CORE TRACKING >                                                                                                    | N                                                                                                    |                                                                |                                      |      |
| LOGI<br>Skip koj                                                                                                    | N                                                                                                    |                                                                |                                      |      |
| DEALE<br>N<br>START<br>Horr                                                                                                    | in stops. Set the start page. View Mo<br>I SETTINES<br>I y settings rarely change.<br>adjust my settings often.<br>PAGE SETTINES (Optional)<br>e Page | ore                                                            | ×                                    |      |

# How to speed up your checkout process: Shopping Preferences

Parts.cat.com has several settings that allow you to customize your parts -buying experience, and speed up the checkout process.

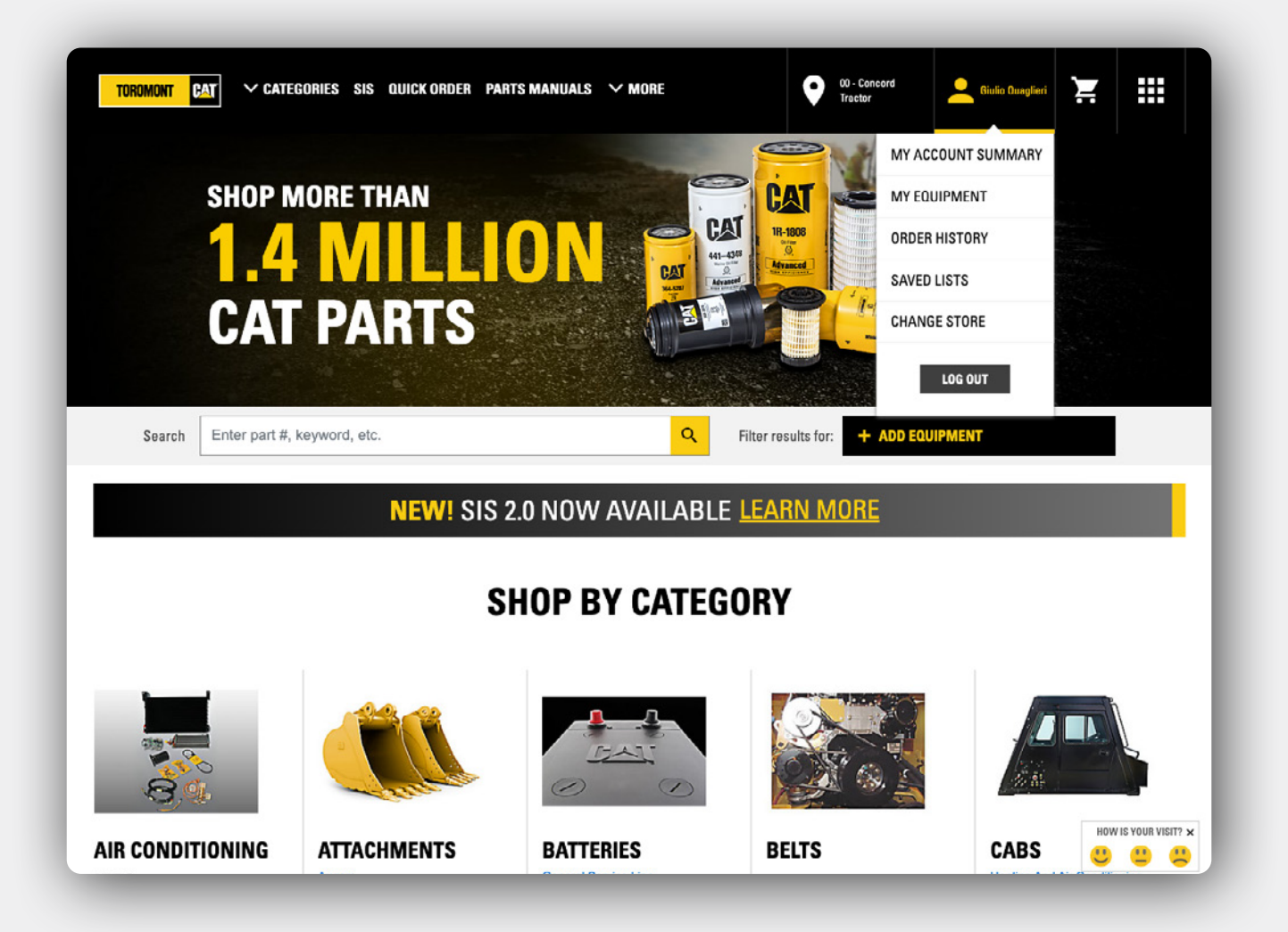

## **My Account Summary**

To access these settings, first sign in to Parts.cat.com, then click on your **username** on the top right of the top bar, and then click on **My Account Summary.** 

| TOROMONT CAT            | DRIES SIS  | S QUICK ORDER PARTS MANUA                                                                                                    | LS 🗸 MORE     | 00 - Concord<br>Tractor | 🧕 Giulio Quaglieri | ) <u>H</u> |  |  |  |
|-------------------------|------------|----------------------------------------------------------------------------------------------------|---------------|-------------------------|--------------------|------------|--|--|--|
| Search Enter part #, ke | eyword, et | с.                                                                                                    |               |                         |                    | Q          |  |  |  |
| Home > My Account       |            |                                                                                                    |               |                         |                    |            |  |  |  |
| YOUR PROFILE            |            | MY ACCOUNT SUMMARY                                                                                                    |               |                         |                    |            |  |  |  |
| PERSONAL INFORMATION    | >          |                                                                                                    |               |                         |                    |            |  |  |  |
| SHOPPING PREFERENCES    | >          |                                                                                                    |               |                         |                    |            |  |  |  |
| MY EQUIPMENT            | >          | This is your account summary. Here, you may review your personal information, view your recent orders and manage additional options<br>available for your account. |               |                         |                    |            |  |  |  |
| ADDRESS BOOK            | >          |                                                                                                    |               |                         |                    |            |  |  |  |
|                         |            | Giulio Quaglieri                                                                                                    |               |                         |                    |            |  |  |  |
| ORDERS & QUOTES         |            | toromont                                                                                                    |               |                         |                    |            |  |  |  |
| ORDER HISTORY           | >          | Concord ON CA L4K 5E1                                                                                                    |               |                         |                    |            |  |  |  |
| SAVED LISTS             | >          | 4165292248                                                                                                    |               |                         |                    |            |  |  |  |
| CORE TRACKING           | >          | gquaglieri@toromont.com<br>gquaglieri@toromont.com                                                                                                    |               |                         |                    |            |  |  |  |
|                         |            | RECENT ORDER HISTORY                                                                                                    |               |                         |                    |            |  |  |  |
|                         |            | No orders were found.                                                                                                    |               |                         |                    |            |  |  |  |
|                         |            |                                                                                                    |               |                         |                    |            |  |  |  |
| FIND PARTS              |            | SUPPORT                                                                                                    | ACCOUNT       | CAT SOCIAL              |                    |            |  |  |  |
| Shop By Category        |            | Contact Us                                                                                                    | Shopping Cart | f Face                  | ook                |            |  |  |  |
| Parts Manuals           |            | Find Your Dealer                                                                                                    | My Account    | in Linke                | lin                |            |  |  |  |
| SIS                     |            | HELP CENTER                                                                                                    | Order History | 🛎 YouTi                 | be                 |            |  |  |  |
|                         |            | Warranty & Poturne                                                                                                    | Saved Lists   |                         |                    |            |  |  |  |

## **Shopping Preferences**

From the My Account Summary page, select **Shopping Preferences** on the left.

|                      |   | SHOPPING PREFERENCES |                         |                         |                            |                    |                  |       |  |
|----------------------|---|----------------------|-------------------------|-------------------------|----------------------------|--------------------|------------------|-------|--|
| PERSONAL INFORMATION | > | Cimplify             | ur chenning averation   | . Cours default share's |                            | ials leads and -t- | aliant factores  |       |  |
| SHOPPING PREFERENCES | > |                      | ur snopping experience  | e. Save default shoppin | g preferences to enable qu | ICK login and che  | eckout features. |       |  |
| MY EQUIPMENT         | > | TOROMO               | NT                      |                         |                            |                    |                  |       |  |
| ADDRESS BOOK         | > | DEALER ST            | 'ORE*                   |                         |                            |                    |                  |       |  |
|                      |   | 00 - Con             | ncord Tractor           |                         |                            | •                  |                  |       |  |
| RDERS & QUOTES       |   |                      |                         |                         |                            |                    |                  |       |  |
| ORDER HISTORY        | > | LOGIN                | ORDER DETAILS           | SHOPPING CART           | PICKUP & DELIVERY          | PAVMENT IN         | FORMATION        | VIEW  |  |
| SAVED LISTS          | > | LUGIN                | UNDER DETAILS           | Shorring Can            | FICKOF & DELIVENT          | TAIMENTIN          | TONMATION        | TILW. |  |
| CORE TRACKING        | > |                      |                         |                         |                            |                    |                  |       |  |
|                      |   | LOGIN                |                         |                         |                            |                    |                  |       |  |
|                      |   | Skip login s         | teps. Set the start pag | e. View More            |                            |                    |                  |       |  |
|                      |   | DEALER SE            | TTINGS                  |                         |                            |                    |                  |       |  |
|                      |   | O My se              | ettings rarely chang    | le.                     |                            |                    |                  |       |  |
|                      |   | 🔿 I adju             | ust my settings ofter   | n.                      |                            |                    |                  |       |  |
|                      |   | START PAG            | E SETTINGS (Option      | al)                     |                            |                    |                  |       |  |
|                      |   | Home P               | age                     |                         |                            | •                  |                  |       |  |
|                      |   | LANGUAGE             | ESETTINGS (Optional     | 1)                      |                            |                    |                  |       |  |
|                      |   | Select D             | efault Language         |                         |                            | -                  |                  |       |  |

## **Login Settings**

At the top of this page are the dealer's settings. If you place orders with multiple dealers, multiple accounts, or multiple stores, this is where you can choose which of these should be selected by default when you log in.

Next on the page is the Login settings, which includes three options:.

The first, **Dealer Settings**, lets you choose to see the pop-up window to confirm your settings when you log in, or bypass it.

The second quick login option is **Start Page Settings**, which lets you choose which page should appear first after you log in: Home, SIS, Parts Manuals, or the Shopping Cart Quick Order pages.

The third option is to select your **Language Settings** for Parts.cat.com. Once configured, Parts.cat.com will open in the language of your choice after you login.

| LOGIN | ORDER DETAILS | SHOPPING CART                              | PICKUP & DELIVERY                         | PAYMENT INFORMATION                    |  |
|-------|---------------|--------------------------------------------|-------------------------------------------|----------------------------------------|--|
|       |               |                                            |                                           |                                        |  |
|       |               | ORDER DETAILS                              |                                           |                                        |  |
|       |               | Preset order details. Skip a step at che   | eckout (Options vary by dealer) View M    | lore                                   |  |
|       |               | ALLOW EDITING OF ORDERED BY IN             | FORMATION                                 |                                        |  |
|       |               |                                            |                                           |                                        |  |
|       |               |                                            |                                           |                                        |  |
|       |               |                                            |                                           |                                        |  |
|       |               | Personalize and choose what you wan        | t to see on the shopping cart page View   | w More                                 |  |
|       |               | ADD NOTES TO CART                          |                                           |                                        |  |
|       |               | DISPLAY ORDER INFORMATION ON O             | CART                                      |                                        |  |
|       |               | DISPLAY QUICK ORDER ON CART                |                                           |                                        |  |
|       |               |                                            |                                           |                                        |  |
|       |               | PICKUP AND DELIVERY                        |                                           |                                        |  |
|       |               | Skip a step at checkout by selecting yo    | our Pickup or Delivery default informatio | on. (Options vary by dealer) View More |  |
|       |               | SKIP PICKUP & DELIVERY PAGE                |                                           |                                        |  |
|       |               | FULFILLMENT                                |                                           |                                        |  |
|       |               | • Pickup                                   |                                           |                                        |  |
|       |               | STORE ADDRESS                              |                                           |                                        |  |
|       |               | 3131 Highway 7 West<br>Concord, ON L4K 5E1 |                                           |                                        |  |
|       |               | Canada                                     |                                           |                                        |  |

## Order Details, Shopping Cart, Pickup and Delivery

#### **Order Details**

You can enable or disable the option to edit the order by information.

#### **Shopping Cart**

You can enable Add Notes to Cart to show line item notes for each item in your cart.

If the Display Order Information in my Cart option is enabled, information such as Account number, Dealer Store, and Equipment Serial number will be displayed on your shopping cart page.

#### **Pickup and Delivery**

If all or most of your orders are completed the same way, save your pick-up or delivery choices and instructions, and/or add special instructions if needed, so they will already be populated for your next orders. When the Skip Pickup and Delivery page options are enabled, this step will be bypassed during the checkout process, saving you some time.

|  | PAYMENT INFORMATIO                                                                                                    | DN                                                                      |                   |
|--|----------------------------------------------------------------------------------------------------|-------------------------------------------------------------------------|-------------------|
|  | Preset your payment information. Sk<br>PAYMENT METHOD (Optional)<br>Payment Method<br>DISPLAY PURCHASE ORDER NUME<br>ENTER PURCHASE ORDER NUME | ip a step at checkout. (Options vary by d<br>BER<br>BER HERE (Optional) | lealer) View More |
|  | Require P.O. Suffix (Opt                                                                                                    | ional)                                                                  |                   |
|  | Configure the checkout parts Images<br>SHOW IMAGES IN CHECKOUT (Op<br>Display on screen<br>Display on print                                    | display. Save screen space, paper, and tional)                          | Ink. View More    |
|  |                                                                                                    |                                                                         | SAVE PREFERENCES  |

## **Payment Information, View**

#### **Payment Information**

Next, you will see Payment Options. You may see some different choices here depending on which payment methods you have selected with your local dealer.

Set your default payment method to use in order to have it selected by default when ordering.

#### View

The final option on the Shopping Preferences page is the View settings.

This allows you to set defaults for thumbnail images shown in the Shopping Cart, Order Summary, and Order Confirmation pages.

If you would like a more compact view on these pages, you can choose to turn off the images on screen, in printouts, or both.

|                                 | ORDER DETAILS                               | 5                                  | SHOPPING CART                                   | PICKUP &                                             | DELIVERY              |                        | PAYMENT INFORMATION                                                              | VIEW               |
|---------------------------------|---------------------------------------------|------------------------------------|-------------------------------------------------|------------------------------------------------------|-----------------------|------------------------|----------------------------------------------------------------------------------|--------------------|
|                                 |                                             |                                    | equire P.O. Suffix (Opti                        | onal)                                                |                       |                        |                                                                                  |                    |
|                                 |                                             |                                    |                                                 |                                                      |                       |                        |                                                                                  |                    |
|                                 |                                             | VIEW                               |                                                 |                                                      |                       |                        |                                                                                  |                    |
|                                 |                                             | Configure th                       | ne checkout parts images                        | display. Save screen                                 | space, paper, and     | ink. View              | More                                                                             |                    |
|                                 |                                             | SHOW IMA                           | GES IN CHECKOUT (Opt                            | ional)                                               |                       |                        |                                                                                  |                    |
|                                 |                                             | Displ                              | ay on screen                                    |                                                      |                       |                        |                                                                                  |                    |
|                                 |                                             | 🔽 Displ                            | ay on print                                     |                                                      |                       |                        |                                                                                  |                    |
|                                 |                                             |                                    | 45 26428                                        |                                                      |                       |                        |                                                                                  |                    |
|                                 |                                             |                                    |                                                 |                                                      |                       |                        |                                                                                  |                    |
|                                 |                                             |                                    |                                                 |                                                      |                       |                        | SAVE PREFERE                                                                     | NCES               |
|                                 |                                             |                                    |                                                 |                                                      |                       |                        |                                                                                  |                    |
| FIND PARTS                      |                                             | SUPPORT                            |                                                 | ACCOUNT                                              |                       | CAT                    | SOCIAL                                                                           |                    |
| Shop By Cale                    | gory                                        | Contact Us                         |                                                 | Shopping Cart                                        |                       | f                      | Facebook                                                                         |                    |
| Parts Manual                    | 6                                           | Find Your Dealer                   |                                                 | My Account                                           |                       | in                     | LinkedIn                                                                         |                    |
| 010                             |                                             | HELP CENTER                        |                                                 | Order History                                        |                       |                        | YouTuba                                                                          |                    |
| SIS<br>About Cat Pa             | rte                                         | Warranty & Retur                   | me                                              | Saved Lists                                          |                       | 1#<br>                 | Touridoo                                                                         |                    |
| SIS<br>About Cat Pa<br>Site Map | rts                                         | Warranty & Retu                    | ms                                              | Saved Lists                                          |                       | ¥<br>¥                 | Twitter                                                                          |                    |
| SIS<br>About Cat Pa<br>Site Map | rts                                         | Warranty & Retu                    | ms                                              | Saved Lists                                          |                       | 2 5 13                 | Twitter<br>Instagram<br>All Social Media Accounts                                |                    |
| SIS<br>About Cat Pa<br>Site Map | rts<br>United States English                | Warranty & Retu<br>العربية         | ns<br>Bahasa Indonesia                          | Saved Lists<br>Português Do Brasil                   | 简体中文                  | 2 ¥<br>10              | Twitter<br>Instagram<br>All Social Media Accounts<br>Español (Latino)            | Français           |
| SIS<br>About Cat Pa<br>Site Map | rts<br>United States English<br>Deutsch 日本語 | Warranty & Retur<br>العربية<br>한국어 | ns<br>Bahasa Indonesia<br>Nederlands            | Saved Lists Português Do Brasil Norsk                | 简体中文<br>Polski        | ч<br>⊮<br>Русский      | Twitter<br>Instagram<br>All Social Media Accounts<br>Español (Latino)<br>Svenska | Français<br>Türkçe |
| SIS<br>About Cat Pa<br>Site Map | rts<br>United States English<br>Deutsch 日本語 | Warranty & Retur<br>العربية<br>한국어 | ns<br>Bahasa Indonesia<br>Nederlands<br>Čeština | Saved Lists<br>Português Do Brasil<br>Norsk<br>עברית | 简体中文<br>Polski<br>ไทย | ш<br>У<br>Г<br>Русский | Twitter<br>Instagram<br>All Social Modia Accounts<br>Español (Latino)<br>Svenska | Français<br>Türkçe |

## **Save Preferences**

Now that you have set all of your preferences, be sure to click Save Settings at the bottom of the page. Your new time-saving settings will take effect the next time you log in to Parts.cat.com.